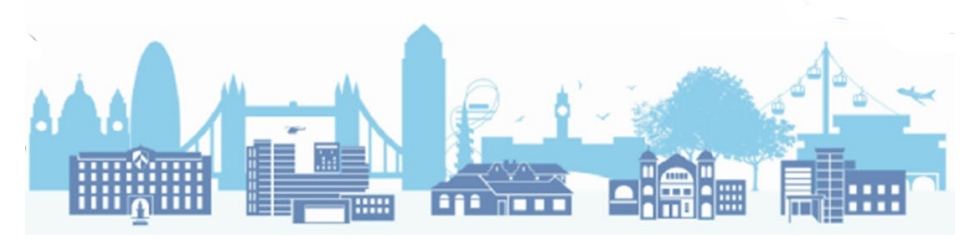

## How to set up Appointment Mapping in SystmOne

The following instructions will help you to set up appointment slots on TPP SystmOne and map them to national slot types.

### Step-by-step

1. On the main screen, go to the main toolbar. Select 'Setup> Appointments>Slot types':

| Patient | Appointmen     | ts Report | ing Audit      | Setup | Links    | Clinical Tools | Workflo   | w   | User   | System      | Hel    | p                        |           |        |
|---------|----------------|-----------|----------------|-------|----------|----------------|-----------|-----|--------|-------------|--------|--------------------------|-----------|--------|
| Q       | Ē              |           |                |       | Users a  | & Policy       | >         |     | â      | ß           |        | (R)                      | <b>18</b> |        |
| Searc   | h Task         | Discar    | d Save         |       | Prescri  | bing           | >         |     | Acute  | Note        | е      | eConsu                   | . Element | Social |
| £7 b    |                | VI        | 20             |       | Vaccin   | ations         | >         | h   |        | @ ¥         |        | <b>. 111.</b> 2 <i>2</i> |           |        |
| - A     |                | 328 🌧     |                |       | Appoint  | tments         | >         |     | R      | ota Templa  | ates   |                          |           |        |
|         |                |           | 5.6            |       | Data Er  | ntry           | >         |     | R      | ota Planne  | er     |                          |           |        |
| H       | AFAF           | m C       | øн             |       | Data O   | utput          | >         |     | R      | ota Types   |        |                          |           |        |
| Config  | gure Home So   | creen     |                |       | Refere   | nce            | >         |     | S      | ot Types.   |        |                          |           |        |
| _       | δ.             | -@        | <b>(3</b> )    |       | Referra  | als & Letters  | >         |     | A      | ppointmer   | nt Tei | mplates                  |           | _      |
|         | r    i         | 9         | •              |       | Mobile \ | Working & Inte | gration > |     | A      | ppointmer   | nt Ro  | oms                      |           | 99+    |
| Ар      | pts A          | Appts     | <u>V</u> isits |       | Workflo  | ow Support     | >         |     | Fr     | ree Slot Se | earcl  | h Configur               | ation     | 2      |
|         |                | •         |                |       | Bulk Or  | perations      | >         | s   | 3      | Notif       | ý      |                          | Tasks     | Priva  |
| C       | λ              | <b>i</b>  | - 16 -         |       | Data Co  | onversion      | >         |     |        |             |        |                          |           |        |
| Sea     | rch <u>R</u> e | egister   | <u>R</u> epeat |       | Vacc     |                | Make th   | nis | view t | he defaul   | t      |                          |           |        |
|         |                |           |                |       |          |                |           |     |        |             |        |                          |           |        |

2. The previously set list of Slot Types would appear as follows:

| Changes to slot types will            | l not | be applied until y | ou restart SystmO | ne. |                |                |                                                                                                    |  |
|---------------------------------------|-------|--------------------|-------------------|-----|----------------|----------------|----------------------------------------------------------------------------------------------------|--|
| New Slot Type Amend Slot              | Туре  | Delete Slot Type   | Export Slot Types | Imp | ort Slot Types |                |                                                                                                    |  |
| Name V                                | L     | Туре               | Description       | P   | Colour         | System Default | National Slot Type                                                                                      |  |
| Acute/Minor Ailment                   | AA    | Bookable           |                   | 1   |                |                | Practice - Care Related Encounter - General<br>Consultation Acute                                       |  |
| Blocked                               | в     | Block              |                   | 1   |                |                | Other - Care Related Encounter - Care Related<br>Encounter but does not fit into any other category     |  |
| Break slot                            | BR    | Block              |                   | 1   |                |                | Practice - Care Related Activity - Patient Clinical<br>Admin                                            |  |
| COVID F2F Assessment                  | CF    | Bookable           |                   | 1   |                |                | Practice - Care Related Encounter - General<br>Consultation Acute                                       |  |
| COVID VACCINE<br>RESERVE LIST         | CR    | Bookable           |                   | 1   |                |                | Practice - Care Related Encounter - Planned Clinics                                                     |  |
| Dementia/RA Review                    | A     | Bookable           |                   | 1   |                |                | Practice - Care Related Encounter - Care Home<br>Needs Assessment/Personalised Care/Support<br>Planning |  |
| Diabetic Clinic                       | D     | Bookable           |                   | 1   |                |                | Practice - Care Related Encounter - Planned Clinics                                                     |  |
| DR VK only bookable                   | К     | Bookable           |                   | 1   |                |                | Practice - Care Related Encounter - Planned Clinics                                                     |  |
| Dressing/Nursing Needs                | J     | Bookable           |                   | 1   |                |                | Practice - Care Related Encounter - General<br>Consultation Routine                                     |  |
| Embargo                               | Е     | Embargo            |                   | 1   |                |                | Practice - Care Related Encounter - General<br>Consultation Acute                                       |  |
| Emergency                             | М     | Block              |                   | 1   |                |                | Practice - Care Related Encounter - General<br>Consultation Acute                                       |  |
| Face to Face (Remember<br>to Screen!) | FF    | Bookable           |                   | 1   |                |                | Practice - Care Related Encounter - General<br>Consultation Acute                                       |  |
| Flu Vaccine - CHILDREN<br>only        | FC    | Bookable           |                   | 1   |                |                | Practice - Care Related Encounter - Planned Clinics                                                     |  |

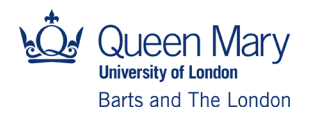

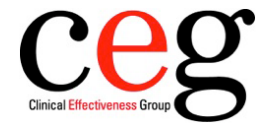

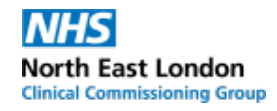

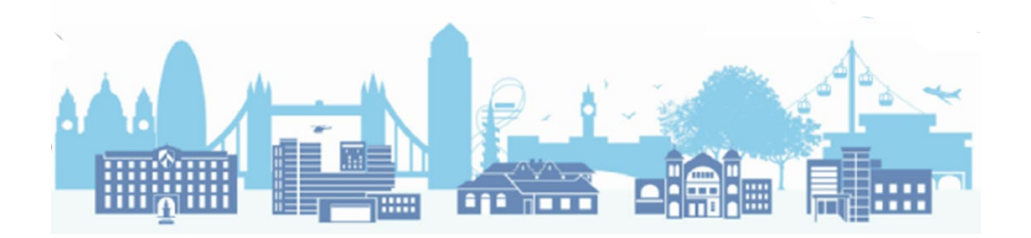

**Please note:** changes to slot types will not be applied until you restart SystmOne. So you will need to restart SystmOne before you can apply the newly created slot type to a rota.

3. Click on 'New Slot Type' to create a new one and the following screen will appear:

| 🝸 New S       | lot Туре                                                   | ×       |
|---------------|------------------------------------------------------------|---------|
| Name          |                                                            |         |
| Letter        | Potiente ner elet 1                                        |         |
| Letter        |                                                            |         |
| Туре          | Bookable  Bookable through remote booking                  |         |
| 1             | ◯ Embargo 🛛 🗹 Enable SMS reminders                         |         |
|               | OBlocked                                                   |         |
|               |                                                            |         |
| National Slot | I lype Category                                            | <b></b> |
| Description   |                                                            |         |
|               |                                                            |         |
| Colour        | Use rota colour     Use specific colour                    |         |
| Colour once   | embargo expires                                            | -       |
| Flags to set  | Set Flan                                                   |         |
| ridga to act  | Annual Review                                              | ^       |
|               | Appointment Confirmed                                      |         |
|               | Appointment Rebooked                                       |         |
|               | Blood Test                                                 |         |
|               | Booked Admission                                           |         |
|               | Booked via Patient Partner                                 |         |
|               | Booked via Touch Screen                                    |         |
|               | e-Referral Service Appointment                             |         |
|               |                                                            |         |
|               | Emprangued stor                                            |         |
|               | Energency Appointment                                      |         |
|               |                                                            |         |
|               | GP Referral                                                |         |
|               | Has QOF Alerts                                             |         |
|               | High Risk                                                  |         |
|               | Home Visit                                                 |         |
|               | Hospital Patient Record Requested                          |         |
|               | In-Patient Appointment                                     |         |
|               |                                                            |         |
|               | Injection     Interpreter Reaked                           |         |
| Default for s |                                                            |         |
|               |                                                            |         |
| Send          | confirmation O Do not send confirmation O Use unit default |         |
| Default for s | sending SMS cancellation messages                          |         |
| O Send o      | confirmation O Do not send confirmation                    |         |
|               | <u>O</u> k <u>C</u> ancel                                  |         |

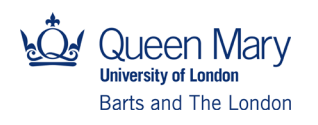

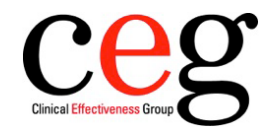

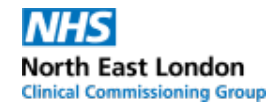

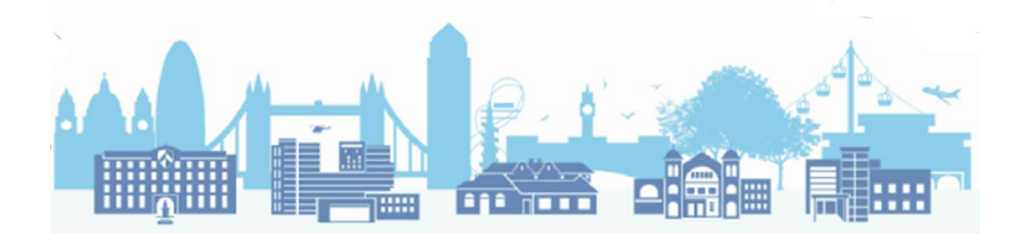

4. Create and name your new slot type. Then select the appropriate National Slot Type Category:

| Y New Slot Type   Name Multidisciplinary Team Meeting   Letter TT   P Bookable Bookable Imvogin remote booking   Bitter BT   Pre Bookable Imvogin remote booking   Bitter Bitter   Bitter Bitter   Bitter Bitter   Bitter Bitter   Bitter Bitter   Description Extended Access - Care Related Encounter - Social Prescribing Service   Description Extended Access - Care Related Encounter - Voructured Medication Review   Extended Access - Care Related Encounter - Unplaned Clinical Activity   Colour Ouse rota colour   Practice - Care Related Activity - Natificial Sciplinary Team meeting / Patient Collaboration planning   Practice - Care Related Encounter - Care Home Weist   Appointment   Practice - Care Related Encounter - Care Home Wist   Booked Amis/Practice - Care Related Encounter - Consultation Acute   Practice - Care Related Encounter - Consultation Acute   Practice - Care Related Encounter - Consultation Acute   Practice - Care Related Encounter - Consultation Acute   Booked Amis/Practice - Care Related Encounter - Consultation Acute   Practice - Care Related Encounter - Consultation Acute   Practice - Care Related Encounter - Care None Wist   Booked Amis/Practice - Care Related Encounter - Panned Clinical Aria   Booked Amis/Practice - Care Related Encounter - Panned Clinical Acute   Practice - Care Related Encounter - Panned Clinical Acute   Practice - Care Related Encounter - Panned Clinic                                                                                                    |                                                                                                    |                                                        |                                                                      |         |
|----------------------------------------------------------------------------------------------------|----------------------------------------------------------------------------------------------------|--------------------------------------------------------|----------------------------------------------------------------------|---------|
| Name       Multidisciplinary Team Meeting         Letter       DT       Pleients per sixt 1         Type       Bockable       Bookable Invoyon remote booking         Embargo       Enable SMS reminders         Bockable       Bockable       Bockable         National Stot Type Category       Image       Extended Access - Care Related Encounter - Stocial Prescribing Service         Description       Extended Access - Care Related Encounter - Unplanned Clinical Activity         Colour       Ouse rate colour       Practice - Care Related Activity - Nutlidisciplinary Team meeting / Patient Collaboration planning         Practice - Care Related Activity - Nutlidisciplinary Team meeting / Patient Collaboration planning       Practice - Care Related Encounter - Care Home Needs Assessment/Personalised Care/Support Planning         Practice - Care Related Encounter - Care Home Neids       Appointment C         Appointment C       Practice - Care Related Encounter - Consultation Acute         Blood Test       Practice - Care Related Encounter - Consultation Acute         Practice - Care Related Encounter - Non-consultation Acute       Practice - Care Related Encounter - Non-consultation Acute         Blood Test       Practice - Care Related Encounter - None Visit       Practice - Care Related Encounter - None Consultation Acute         Deolted Via Tou Practice - Care Related Encounter - None Consultation Acute       Practice - Care Related Encounter -                                                                                                    | 🍸 New S                                                                                                    | lot Type                                               | >                                                                    | <       |
| Letter T Patients per slot 1 Type  Bookable Bookable Bookable Bookable Bookable Bookable through remote booking Biochee Biochee National Slot Type Category  Category  | Name                                                                                                    | Multidisciplinary Team Meeting                         |                                                                      |         |
| Type Bookable Bookable trough remote booking Embarge Bookable trough remote booking Embarge Bookable SMS reminders Blocked National Skot Type Category Extended Access - Care Related Encounter - Social Prescribting Service Extended Access - Care Related Encounter - Unplanned Clinical Activity Colour Use rota colour Practice - Care Related Encounter - Care Home Needs Assessment/Personalised Care/Support Planning Practice - Care Related Encounter - Care Home Needs Assessment/Personalised Care/Support Planning Practice - Care Related Encounter - Care Home Needs Assessment/Personalised Care/Support Planning Practice - Care Related Encounter - Care Home Needs Assessment/Personalised Care/Support Planning Practice - Care Related Encounter - Care Home Needs Assessment/Personalised Care/Support Planning Practice - Care Related Encounter - Care Home Needs Assessment/Personalised Care/Support Planning Practice - Care Related Encounter - Care Home Neist Annual Review Practice - Care Related Encounter - Care Home Neist Booked Via PatPractice - Care Related Encounter - Non-contractual Consultation Routine Biook d'Amis Practice - Care Related Encounter - Non-contractual Care Home Round Review Practice - Care Related Encounter - Planned Clinica Procedure Darkas Practice - Care Related Encounter - Social Prescriting Service Practice - Care Related Encounter - Social Prescriting Service Practice - Care Related Encounter - Social Prescriting Service Practice - Care Related Encounter - Valkin High Risk Home Visit Booked Via Practice - Care Related Encounter - Valkin High Risk Booked Via Dend Send Confirmation Wise und Related Encounter - Valkin Biod Test Practice - Care Related Encounter - Valkin Biod Test Practice - Care Related Encounter - Valkin Biod Test Practice - Care Related Encounter - Valkin Biod Care Related Encounter - Valkin Biod Relater Practice - Care Related Encounter - Valkin Biod Relater Practice - Care Related Encounter - Valkin Biod Relater Practice - Care Related Encounter - Valkin Biod Relater Practice - Care  | Letter                                                                                                    | DT Patients per slot 1                                 |                                                                      | _       |
| Type          Bookane          Bookane          Bookane             Mational Stat Type Category           Bookane             Description           Extended Access - Care Related Encounter - Structured Medication Review             Description           Extended Access - Care Related Encounter - Unplanned Clinical Activity             Colour         @ Use rota colou           Practice - Care Related Encounter - Unplanned Clinical Activity             Colour once embargo explices           Practice - Care Related Encounter - Care Home Needs Assessment/Personalised Care/Support Planning             Practice - Care Related Encounter - Care Home Needs Assessment/Personalised Care/Support Planning             Practice - Care Related Encounter - Care Home Needs Assessment/Personalised Care/Support Planning             Practice - Care Related Encounter - Care Home Needs             Booked via Pati/Practice - Care Related Encounter - Care Home Needs             Booked via Pati/Practice - Care Related Encounter - Patient contact during Care Home Round             Booked via Pati/Practice - Care Related Encounter - Patient contact during Care Home Round             Booked via Pati/Practice - Care Related Encounter - Patient contact during Care Home Round             Booked via Pati/Practice - Care Related Encounter - Patient Contact during Care Home Round                                                                                                    | Tuno                                                                                                    | Realizable     Realizable                              |                                                                      |         |
| O Embargo       Enable SNIS reminders         O Blocked         National Sist Type Category <ul> <li>Extended Access - Care Related Encounter - Social Prescribing Service</li> <li>Extended Access - Care Related Encounter - Unplanned Clinical Activity</li> </ul> Colour <ul> <li>Extended Access - Care Related Encounter - Unplanned Clinical Activity</li> <li>Extended Access - Care Related Activity</li> <li>Patient Collaboration planning</li> <li>Practice - Care Related Activity</li> <li>Patient Collaboration planning</li> <li>Practice - Care Related Encounter - Care Home Vesit</li> <li>Practice - Care Related Encounter - Care Home Vesit</li> <li>Annual Review</li> <li>Practice - Care Related Encounter - General Consultation Routine</li> <li>Practice - Care Related Encounter - General Consultation Routine</li> <li>Blood Test</li> <li>Practice - Care Related Encounter - Home Visit</li> <li>Booked Amins Practice - Care Related Encounter - Patient Contractulation Routine</li> <li>Booked Amins Practice - Care Related Encounter - Patient Contractulation Routine</li> <li>Booked Amins Practice - Care Related Encounter - Patient Contractulation Routine</li> <li>Booked Amins Practice - Care Related Encounter - Patient Contractulation Routine</li> <li>Booked Amins Practice - Care Related Encounter - Patient Contractulation Routine</li> <li>Booked Amins Practice - Care Related Encounter - Patient Contractulation Routine</li> <li>Booked Amins Practice - Care Related Encounter - Patient Contractulation Routine</li> <li>Booked Amin Teracitere - Care Related Encounter - Service provi</li></ul>                                                                                                    | Type                                                                                                    |                                                        |                                                                      |         |
| Blocked National Slot Type Category     Becription     Extended Access - Care Related Encounter - Social Prescribing Service     Extended Access - Care Related Encounter - Unplanned Clinical Activity Colour     Ouse rota colour     Practice - Care Related Encounter - Unplanned Clinical Activity Colour once embargo expires     Practice - Care Related Encounter - Care Home Needs Assessment/Personalised Care/Support Planning     Practice - Care Related Encounter - Care Home Needs Assessment/Personalised Care/Support Planning     Practice - Care Related Encounter - Care Home Needs Assessment/Personalised Care/Support Planning     Practice - Care Related Encounter - Care Home Needs     Appointment C     Practice - Care Related Encounter - Care Home Needs     Appointment C     Practice - Care Related Encounter - General Consultation Acute     Practice - Care Related Encounter - General Consultation Routine     Booked via Patt     Practice - Care Related Encounter - Non-contractual chargeable work     Booked via Patt     Practice - Care Related Encounter - Non-contractual chargeable work     Booked via Patt     Practice - Care Related Encounter - Patient contact during Care Home Round     Booked via Patt     Practice - Care Related Encounter - Patient contact during Care Home Round     Booked via Patt     Practice - Care Related Encounter - Patient Contact during Care Home Round     Booked via Patt     Practice - Care Related Encounter - Patient Contact during Care Home Round     Booked via Patt     Practice - Care Related Encounter - Structured Medication Review     Practice - Care Related Encounter - Structured Medication Review     Practice - Care Related Encounter - Structured Medication Review     Practice - Care Related Encounter - Structured Medication Review     Protectice - Care Related Encounter - Structured Medication Review     Protectice - Care Related Encounter - Structured Medication Review     Protectice - Care Related Encounter - Structured Medication Review     Protectice - Care Related Encounte      |                                                                                                    | Embargo     Enable SMS reminders                       |                                                                      |         |
| National Skit Type Category       Image: Second Second Secon                                         |                                                                                                    | OBlocked                                               |                                                                      |         |
| Description       Extended Access - Care Related Encounter - Social Prescribing Service         Extended Access - Care Related Encounter - Unplanned Clinical Activity       Colour         Colour          • Use rota colour       Practice - Care Related Activity - Pratient Clinical Activity         Colour          • Practice - Care Related Activity - Pratient Clinical Activity          Colour          Practice - Care Related Encounter - Care Home Needs Assessment/Personalised Care/Support Planning          Practice - Care Related Encounter - Care Home Needs Assessment/Personalised Care/Support Planning          Practice - Care Related Encounter - Care Home Needs Assessment/Personalised Care/Support Planning          Practice - Care Related Encounter - Care Home Needs Assessment/Personalised Care/Support Planning          Practice - Care Related Encounter - Care Home Needs          Appointment Practice - Care Related Encounter - General Consultation Acute          Booked Admis       Practice - Care Related Encounter - Non-contractual chargeable work          Booked Admis           Practice - Care Related Encounter - Non-contractual chargeable work          Booked Admis           Practice - Care Related Encounter - Non-contractual chargeable work          Booked Admis           Practice - Care Related Encounter - Non-contractual chargeable work                                                                                                    | National Slo                                                                                                    | Type Category                                          |                                                                      | -       |
| Description       Excluded Access - Care Related Encounter - Unplaned Clinical Activity         Colour                                                                                                    |                                                                                                    | Evtended Access - Care Rel                             | ated Encounter - Social Prescribing Service                          | ^       |
| Defined Access - Care Related Encounter - Unplanned Clinical Activity         Colour          • Use rota colour          Practice - Care Related Activity - Validids ciplinary Team meeting / Patient Collaboration planning          Practice - Care Related Activity - Validids ciplinary Team meeting / Patient Collaboration planning          Practice - Care Related Activity - Validids ciplinary Team meeting / Patient Collaboration planning          Practice - Care Related Encounter - Care Home Needs Assessment/Personalised Care/Support Planning          Practice - Care Related Encounter - Care Home Needs Assessment/Personalised Care/Support Planning          Practice - Care Related Encounter - Care Home Visit          Appointment       Practice - Care Related Encounter - General Consultation Acute          Practice - Care Related Encounter - General Consultation Routine          Booked via TouPractice - Care Related Encounter - Non-contractual chargeable work          Booked via TouPractice - Care Related Encounter - Non-contractual chargeable work          Booked via TouPractice - Care Related Encounter - Non-contractual chargeable work          Booked via TouPractice - Care Related Encounter - Non-contractual chargeable work          Booked via TouPractice - Care Related Encounter - Social Prescribing Service          Practice - Care Related Encounter - Social Prescribing Service          Practice - Care Related Encounter - Unplanned Clinical A                                                                                                    | Description                                                                                                    | Extended Access - Care Rel:                            | ated Encounter - Structured Medication Review                        |         |
| Colour                                                                                                    |                                                                                                    | Extended Access - Care Rel                             | ated Encounter - Unplanned Clinical Activity                         |         |
| Colour once embargo expires Practice - Care Related Activity - Patient Clinical Admin Practice - Care Related Encounter - Care Home Needs Assessment/Personalised Care/Support Planning Practice - Care Related Encounter - Care Home Needs Assessment/Personalised Care/Support Planning Practice - Care Related Encounter - Care Home Needs Assessment/Personalised Care/Support Planning Practice - Care Related Encounter - Care Home Needs Assessment/Personalised Care/Support Planning Practice - Care Related Encounter - Care Home Needs Assessment/Personalised Care/Support Planning Practice - Care Related Encounter - Care Home Needs Assessment/Personalised Care/Support Planning Practice - Care Related Encounter - Care Home Needs Appointment R Practice - Care Related Encounter - General Consultation Acute Booked via Tat Practice - Care Related Encounter - Home Visit Booked via Tat Practice - Care Related Encounter - Non-contractual chargeable work Booked via Tat Practice - Care Related Encounter - Planned Clinical Procedure Practice - Care Related Encounter - Service provided by organisation external to the practice Emerging vApp Practice - Care Related Encounter - Service provided by organisation external to the practice Emerging vApp Practice - Care Related Encounter - Service provided by organisation external to the practice Emerging vApp Practice - Care Related Encounter - Service provided by organisation external to the practice Emerging vApp Practice - Care Related Encounter - Unplanned Clinical Activity Practice - Care Related Encounter - Walk-in High Risk Home Visit Home Visit Home Visit Home Visit Home Visit Home Visit Defout Appointment Needs Assesses Send confirmation O Do not send confirmation O Do not send confirmation O Do not send confirmation O Do not send confirmation O Do not send confirmation O Do not send confirmation O Do not send confirmation O Do not send confirmation O Do not send confirmation O Do not send confirmation O Do not send confirmation O Do not send confirmation O Do not send confirmation O | Colour                                                                                                    | Itse rate colour     Practice - Care Related Activity  | ty - Multidisciplinary Team meeting / Patient Collaboration planning |         |
| Colour once embargo expires       Practice - Care Reliated Encounter - Care Home Needs Assessment/Personalised Care/Support Planning         Flags to set       Set       Flag       Practice - Care Reliated Encounter - Care Home Needs Assessment/Personalised Care/Support Planning         Practice - Care Reliated Encounter - Care Home Needs Assessment/Personalised Care/Support Planning       Practice - Care Reliated Encounter - Care Home Needs Assessment/Personalised Care/Support Planning         Practice - Care Reliated Encounter - Care Home Needs Assessment/Personalised Care/Support Planning       Practice - Care Reliated Encounter - Care Home Needs Assessment/Personalised Care/Support Planning         Practice - Care Reliated Encounter - General Consultation Acute       Practice - Care Reliated Encounter - General Consultation Acute         Booked Admiss Practice - Care Reliated Encounter - Non-contractual chargeable work       Booked via TouPractice - Care Reliated Encounter - Non-contractual chargeable work         Booked via TouPractice - Care Reliated Encounter - Planned Clinical Procedure       Practice - Care Reliated Encounter - Service provide by organisation external to the practice         Embargoed Site Practice - Care Reliated Encounter - Service provide by organisation external to the practice       Exempt from Practice - Care Reliated Encounter - Service provide by organisation external to the practice         Exempt from Practice - Care Reliated Encounter - Service provide by organisation external to the practice       Exempt from Practice - Care Reliated Encounter - Unplanned Clinical Activity         Gor AlertsPractice - Care Reliated E                                                                                                    | Cologi                                                                                                    | Practice - Care Related Activ                          | ity - Patient Clinical Admin                                         |         |
| Flags to set       Set       Flag       Practice - Care Related Encounter - Care Home Visit         Annual Review       Practice - Care Related Encounter - General Consultation Acute         Practice - Care Related Encounter - General Consultation Routine         Blood Test       Practice - Care Related Encounter - General Consultation Routine         Blood Test       Practice - Care Related Encounter - General Consultation Routine         Booked via Pat       Practice - Care Related Encounter - Home Visit         Booked via TouPractice - Care Related Encounter - Home Visit       Booked via TouPractice - Care Related Encounter - Home Visit         Booked via TouPractice - Care Related Encounter - Platent contact during Care Home Round       - eReferal Servi Practice - Care Related Encounter - Platent contact during Care Home Round         Booked via TouPractice - Care Related Encounter - Planed Clinical       Practice - Care Related Encounter - Day Care Related Encounter - Planened Clinical Procedure         Day care       Practice - Care Related Encounter - Service provided by organisation external to the practice         Embargeed Site       Practice - Care Related Encounter - Structured Medication Review         GP Referral       Practice - Care Related Encounter - Unplanned Clinical Activity         Has QOF Alerts       Practice - Care Related Encounter - Unplaned Clinical Activity         Has QOF Alerts       Practice - Care Related Encounter - Walk-in         High Risk       P                                                                                                    | Colour once                                                                                                    | embargo expires Practice - Care Related Ford           | unter - Care Home Needs Assessment/Personalised Care/Sunnort Planni  | na      |
| Annual Review Practice - Care Related Encounter - Clinical Triage Appointment C Practice - Care Related Encounter - General Consultation Acute Blood Test Practice - Care Related Encounter - General Consultation Routine Booked Admiss Practice - Care Related Encounter - Non-Contractual chargeable work Booked via Pat Practice - Care Related Encounter - Non-Contractual chargeable work Booked via Pat Practice - Care Related Encounter - Planned Clinical Procedure Daycase Practice - Care Related Encounter - Planned Clinical Procedure Daycase Practice - Care Related Encounter - Planned Clinics Embargeed Signatcie - Care Related Encounter - Service provided by organisation external to the practice Exempt from Practice - Care Related Encounter - Structured Medication Review OP Referral Practice - Care Related Encounter - Structured Medication Review OP Referral Practice - Care Related Encounter - Unplanned Clinical Activity Has QOF Alert Practice - Care Related Encounter - Walk-in High Risk Home Visit Home Visit Hospital Patient Record Requested In-Patient Appointment Initial Appointment Different Structure Default for sending SMS confirmation OD not send confirmation Otice und tefault Default for sending SMS cancellation messages Send confirmation OD not send confirmation Otice Use unt default Default for sending SMS cancellation messages Send confirmation OD not send confirmation Otice Use Use unt default Default for sending SMS cancellation messages Send confirmation OD not send confirmation OD not send | Flags to set                                                                                                    | Set Flag Practice - Care Related Enco                  | unter - Care Home Visit                                              | ing ing |
| Appointment C ratice - Care Related Encounter - General Consultation Acute Appointment Practice - Care Related Encounter - General Consultation Routine Booked Valma Partice - Care Related Encounter - Home Visit Booked Valma Tourractice - Care Related Encounter - Non-contractula chargeable work Booked Valma Tourractice - Care Related Encounter - Patient contact during Care Home Round - Referral Serv Practice - Care Related Encounter - Planned Clinical Procedure Daycase Practice - Care Related Encounter - Patient Contact during Care Home Round - Referral Serv Practice - Care Related Encounter - Planned Clinical Procedure Daycase Practice - Care Related Encounter - Planned Clinics - Embargoed Bil Practice - Care Related Encounter - Service provided by organisation external to the practice - Exempt from Practice - Care Related Encounter - Social Prescribing Service - Exempt from Practice - Care Related Encounter - Unplanned Clinical Activity - Has QOF Alertt Practice - Care Related Encounter - Walk-in - High Risk - Home Visit - Hospital Patient Record Requested - In-Patient Appointment - Initial Appointment - Initial Appointment - |                                                                                                    | Annual Review Practice - Care Related Enco             | unter - Clinical Triage                                              |         |
| Appointment R <sup>I</sup> factice - Care Related Encounter - General Consultation Routine Booked Admiss <sup>P</sup> Practice - Care Related Encounter - Non-contractual chargeable work Booked via PatPractice - Care Related Encounter - Patient contact during Care Home Round Referral Serv Practice - Care Related Encounter - Planned Clinical Procedure Daycase Practice - Care Related Encounter - Planned Clinical Embargoed SIc Practice - Care Related Encounter - Service provided by organisation external to the practice Exempt from Practice - Care Related Encounter - Service provided by organisation external to the practice Exempt from Practice - Care Related Encounter - Service provided by organisation external to the practice Exempt from Practice - Care Related Encounter - Service provided by organisation external to the practice Exempt from Practice - Care Related Encounter - Structured Medication Review Follow-up App GP Referral Practice - Care Related Encounter - Unplanned Clinical Activity High Risk Home Visit Hospital Patient Record Requested Home Visit Hospital Patient Record Requested Hospital Patient Record Requested Hor Send confirmation Op on est end confirmation Use unit default Default for sending SMS concellation messages Send confirmation Op on test end confirmation Use unit default                                                                                                    |                                                                                                    | Appointment C Practice - Care Related Enco             | unter - General Consultation Acute                                   |         |
| Blook Test     Institute - Care Related Encounter - Nome Visit     Booked via Pat Practice - Care Related Encounter - Non-contractual chargeable work     Booked via Pat Practice - Care Related Encounter - Planned Clinical Procedure     Daycase     Practice - Care Related Encounter - Planned Clinical Procedure     Daycase     Practice - Care Related Encounter - Planned Clinical Service     Embargoed Sig     Practice - Care Related Encounter - Service provided by organisation external to the practice     Embargoed Sig     Practice - Care Related Encounter - Service provided by organisation external to the practice     Emergency Apt     Practice - Care Related Encounter - Service provided by organisation external to the practice     Exempt from P     Practice - Care Related Encounter - Service provided by organisation external to the practice     Gerempt from P     Practice - Care Related Encounter - Service provided by organisation external to the practice     Exempt from P     Practice - Care Related Encounter - Service provided by organisation external to the practice     Exempt from P     Practice - Care Related Encounter - Service provided by organisation external to the practice     Gerempt from P     Practice - Care Related Encounter - Unplanned Clinical Activity     Has QOF Alerts     Practice - Care Related Encounter - Walk-in     Home Visit     Home Visit     Home Visit     Home Visit     Home Visit     Internet Record Requested     In-Pratent Appointment     Initial Appointment     Initial Appointment     Initerpreter Booked     Initial Appointment     Initial Appointment         |                                                                                                    | Appointment R                                          | unter - General Consultation Routine                                 |         |
| Booked via PatPractice - Care Related Encounter - Non-contractual chargeable work         Booked via TouPractice - Care Related Encounter - Patient contact during Care Home Round         e-Referral Serv Practice - Care Related Encounter - Planned Clinical Procedure         Daycase       Practice - Care Related Encounter - Planned Clinics         Embargoed Sil       Practice - Care Related Encounter - Service provided by organisation external to the practice         Embargoed Sil       Practice - Care Related Encounter - Service provided by organisation external to the practice         Exempt from P       Practice - Care Related Encounter - Social Prescribing Service         Follow-up Appc       Practice - Care Related Encounter - Structured Medication Review         GP Referral       Practice - Care Related Encounter - Unplanned Clinical Activity         Has QOF AlertsPractice - Care Related Encounter - Walk-in       High Risk         Home Visit       Hospital Patient Record Requested         In-Patient Appointment       Initial Appointment         Initial Appointment       Injection         Interpreter Booked       Vse unit default         Default for sending SMS cancellation messages       Send confirmation         Send confirmation       Do not send confirmation         Qk       Cancel                                                                                                    |                                                                                                    | Blood Test Practice - Care Related Enco                | unter - Home Visit                                                   |         |
| Booked via Tou Practice - Care Related Encounter - Patient contact during Care Home Round         Booked via Tou Practice - Care Related Encounter - Planned Clinical Procedure         Daycase       Practice - Care Related Encounter - Planned Clinics         Embargoed Sid       Practice - Care Related Encounter - Service provided by organisation external to the practice         Embargoed Sid       Practice - Care Related Encounter - Service provided by organisation external to the practice         Exempt from Practice - Care Related Encounter - Structured Medication Review       Practice - Care Related Encounter - Unplanned Clinical Activity         Has QOF Alert Practice - Care Related Encounter - Walk-in       Practice - Care Related Encounter - Walk-in         High Risk       Home Visit         Home Visit       Home Visit         Initial Appointment       Initial Appointment         Initial Appointment       Initial Appointment         Initial Appointment       Initial Appointment         Interpreter Booked       V         Default for sending SMS confirmation       Use unit default         Default for sending SMS cancellation messages       Osend confirmation                                                                                                    |                                                                                                    | Booked via PatiPractice - Care Related Enco            | unter - Non-contractual chargeable work                              |         |
|                                                                                                    |                                                                                                    | Booked via TouPractice - Care Related Enco             | unter - Patient contact during Care Home Round                       |         |
| Daycase       Practice - Care Related Encounter - Planned Clinics         Embargoed Sit       Practice - Care Related Encounter - Service provided by organisation external to the practice         Exempt from Practice - Care Related Encounter - Social Prescribing Service         Follow-up App         Practice - Care Related Encounter - Structured Medication Review         GP Referral         Practice - Care Related Encounter - Unplanned Clinical Activity         Has QOF Alerte         Practice - Care Related Encounter - Walk-in         High Risk         Home Visit         Home Visit         In-Patient Appointment         Injection         Interpreter Booked             Default for sending SMS confirmations              Op and send confirmation O bo not send confirmation I use unit default                                                                                                    |                                                                                                    | e-Referral Serv Practice - Care Related Enco           | unter - Planned Clinical Procedure                                   |         |
| Embargoed Sid     Practice - Care Related Encounter - Service provided by organisation external to the practice     Emergency App     Practice - Care Related Encounter - Social Prescribing Service     Exempt from P     Practice - Care Related Encounter - Structured Medication Review     GP Referral     Practice - Care Related Encounter - Unplanned Clinical Activity     Has QOF AlertsPractice - Care Related Encounter - Walk-in     High Risk     Home Visit     In-Patient Appointment     Initial Appointment     Interpreter Booked     On to send confirmation     Ob not send confirmation     Ob not send confirmation                                                                                                    |                                                                                                    | Daycase Practice - Care Related Enco                   | unter - Planned Clinics                                              |         |
| Emergency Apr     Emergency Apr     Exempt from P     Practice - Care Related Encounter - Social Prescribing Service     Exempt from P     Practice - Care Related Encounter - Social Prescribing Service     GP Referral     Practice - Care Related Encounter - Unplanned Clinical Activity     Has QOF Alerts     Practice - Care Related Encounter - Walk-in     High Risk     Home Visit     Home Visit     Int-Patient Appointment     Initial Appointment     Initial Appointment     Initerpreter Booked     Oe not send confirmation     Ob not send confirmation     Ob not send confirmation     Ob not send confirmation     Ob not send confirmation     Ouse unit default     Qk     Qancel                                                                                                    |                                                                                                    | Embargoed Sideractice - Care Related Enco              | unter - Service provided by organisation external to the practice    |         |
| Exemptify appel     Exemptify appel     Exemptify appel     Follow-up Appel     Follow-up Appel     F      |                                                                                                    | Emergency Apr<br>Practice - Care Related Enco          | unter - Social Prescribing Service                                   |         |
| Follow-Up App.     Follow-Up App.     Practice - Care Related Encounter - Unplanned Clinical Activity     GP Referral     Practice - Care Related Encounter - Walk-in     High Risk     Home Visit     Home Visit     Hoppital Patient Record Requested     In-Patient Appointment     Initial Appointment     Initial Appointment     Interpreter Booked  Default for sending SMS confirmation     O not send confirmation     Ouse unit default  Default for sending SMS cancellation messages     Send confirmation     Ob not send confirmation     Ouse unit default      Qk     Cancel                                                                                                    |                                                                                                    | Exempt from Partice - Care Related Enco                | unter - Structured Medication Review                                 |         |
| Ger Reterial     Ger Reterial     G      |                                                                                                    | Follow-up Apportation Care Related Enco                | unter - Unnlanned Clinical Activity                                  |         |
| Initial Appointment     Initial Appointment     I      |                                                                                                    | Has OOF Alerts Practice - Care Related Enco            | unter - Walk-in                                                      |         |
| Home Visit     Hospital Patient Record Requested     In-Patient Appointment     Initial Appointment     Injection     Interpreter Booked  Default for sending SMS confirmations     Send confirmation O bo not send confirmation I Use unit default  Default for sending SMS cancellation messages     Send confirmation O bo not send confirmation     Use unit default  Qk     Cancel                                                                                                    |                                                                                                    | High Risk                                              |                                                                      |         |
| Hospital Patient Record Requested     In-Patient Appointment     Initial Appointment     Initial Appointment     Ininitial Appointment     Initia      |                                                                                                    | Home Visit                                             |                                                                      |         |
| In-Patient Appointment     Initial Appointment     Initial Appointment     Initial Appointment     Initerpreter Booked   Default for sending SMS confirmation     O not send confirmation     Ouse unit default  Default for sending SMS cancellation messages     Send confirmation     O not send confirmation     Ouse unit default      Qk     Qancel                                                                                                    |                                                                                                    | Hospital Patient Record Requested                      |                                                                      |         |
| Initial Appointment Injection Interpreter Booked Default for sending SMS confirmations Send confirmation O bo not send confirmation I Use unit default Default for sending SMS cancellation messages Send confirmation O bo not send confirmation I Use unit default Qk Cancel                                                                                                    |                                                                                                    | In-Patient Appointment                                 |                                                                      |         |
| Insection Interpreter Booked V Default for sending SMS confirmation O Do not send confirmation Use unit default Default for sending SMS cancellation messages O Send confirmation O Do not send confirmation Use unit default Qk Qancel                                                                                                    |                                                                                                    | Initial Appointment                                    |                                                                      |         |
| Default for sending SMS confirmations O Send confirmation O Do not send confirmation O Use unit default Default for sending SMS cancellation messages O Send confirmation O Do not send confirmation O Use unit default Qk Qancel                                                                                                    |                                                                                                    | Injection                                              |                                                                      |         |
| Default for sending SMs confirmations         Send confirmation       Do not send confirmation         Image: Send confirmation       Image: Send confirmation         Image: Send confirmation       Image: Send confirmation         Image: Send confirmating confirmation       Image: Send conf                                                                                                    | Defendence                                                                                                    |                                                        |                                                                      | *       |
| O Send confirmation       Do not send confirmation       Ise unit default         Default for sending SMS cancellation messages       Ise unit default         O Send confirmation       Do not send confirmation       Use unit default         Qk       Cancel                                                                                                    | Detault for s                                                                                                    | seriaing Sivis confirmations                           |                                                                      |         |
| Default for sending SMS cancellation messages         Send confirmation       Do not send confirmation         Qk       Cancel                                                                                                    | Send of Send of Sen | confirmation ( Do not send confirmation 💿 Use unit de  | fault                                                                |         |
| ○ Send confirmation       ○ Do not send confirmation       ● Use unit default         Qk       Cancel                                                                                                    | Default for s                                                                                                    | ending SMS cancellation messages                       |                                                                      |         |
| Qk Cancel                                                                                                    | O Send o                                                                                                    | confirmation O Do not send confirmation () Use unit de | fault                                                                |         |
| <u>Ok</u> <u>C</u> ancel                                                                                                    | -                                                                                                    | 0                                                      |                                                                      |         |
|                                                                                                    |                                                                                                    | <u>c</u>                                               | <u>k</u> <u>C</u> ancel                                              |         |

#### Care Home DES relevant code: Multidisciplinary Team Meeting

|   | 🍸 New Sl      | pt Type                                                                                                    | × |
|---|---------------|----------------------------------------------------------------------------------------------------|---|
|   | Name          | Multidisciplinary Team Meeting                                                                                       |   |
|   | Letter        | DT Patients per slot 1                                                                                               |   |
|   | Туре          | Bookable Bookable through remote booking                                                                             |   |
| r |               | O Embargo Enable SMS reminders                                                                                       |   |
| Ē |               | OBlocked                                                                                                    |   |
|   | National Slot | Type Category 👔 🔍 Practice - Care Related Activity - Multidisciplinary Team meeting / Patient Collaboration planning | • |
|   | Description   | Use for patients to be reviewed through MDT meetings                                                                 |   |
|   | Colour        | Use rota colour     O Use specific colour                                                                            |   |
|   | Colour once e | embargo expires                                                                                                    | - |
|   | Flags to set  | Set Flag                                                                                                    |   |

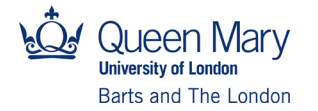

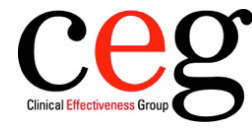

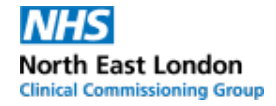

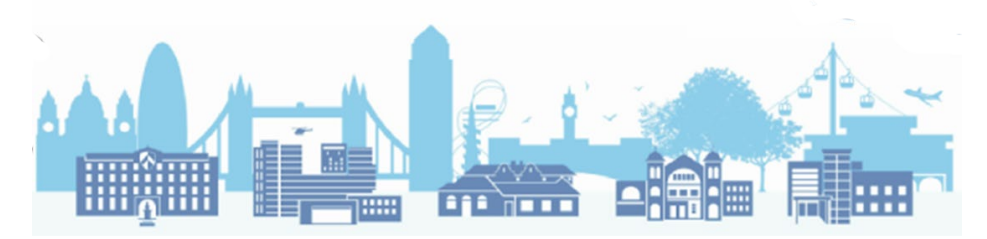

#### Care Home DES relevant code: Patient Contact during Care Home Round

| 🍸 New SI      | lot Type                                                                                     | < |
|---------------|----------------------------------------------------------------------------------------------|---|
| Name          | Patient Contact during Care Home Round                                                       |   |
| Letter        | Patients per slot 1                                                                          |   |
| Туре          | Bookable  Bookable through remote booking                                                    |   |
|               | ◯ Embargo                                                                                    |   |
|               | OBlocked                                                                                     |   |
| National Slot | Type Category 👔 🔍 Practice - Care Related Encounter - Patient contact during Care Home Round | • |
| Description   | Patient contact during Care Home Round delivered as part of Network Contract DES             |   |
| Colour        | Use rota colour     Use specific colour                                                      |   |
| Colour once   | embargo expires                                                                              | Ŧ |
| Flage to eat  | Set Flag                                                                                     |   |

# Care Home DES relevant code: Care Home Needs/Assessment/Personalised Care/Support Planning

| 🍸 New S       | ilot Type                                                                                                    |
|---------------|----------------------------------------------------------------------------------------------------|
| Name          | Care Home Needs/Assessment/PCSP                                                                                       |
| Letter        | H vatients per slot 1                                                                                                 |
| Туре          | Bookable     Gookable through remote booking                                                                          |
| -             | O Embargo ☑ Enable SMS reminders                                                                                      |
|               | OBlocked                                                                                                    |
| National Slot | t Type Category 👔 🔍 Practice - Care Related Encounter - Care Home Needs Assessment/Personalised Care/Support Planning |
| Description   | For care home needs provided to care home residents as part of the Network Contract DES                               |
| Colour        | ● Use rota colour O Use specific colour                                                                               |
| Colour once   | embargo expires                                                                                                    |
| L [           |                                                                                                    |

#### Care Home DES relevant code: Structured Medication Review

| 🍸 New Sl      | ot Type                                                                            | × |
|---------------|------------------------------------------------------------------------------------|---|
| Name          | Structured Medication Review                                                       |   |
| Letter        | O ▼ Patients per slot 1                                                            |   |
| • Туре        | Bookable Sookable through remote booking                                           |   |
| -             | C Embargo Enable SMS reminders                                                     |   |
|               | OBlocked                                                                           |   |
| National Slot | Type Category 👔 🔍 Practice - Care Related Encounter - Structured Medication Review | • |
| Description   | Part of the Network Contract DES                                                   |   |

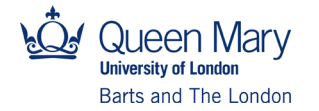

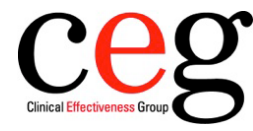

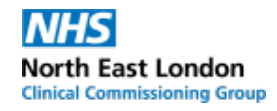

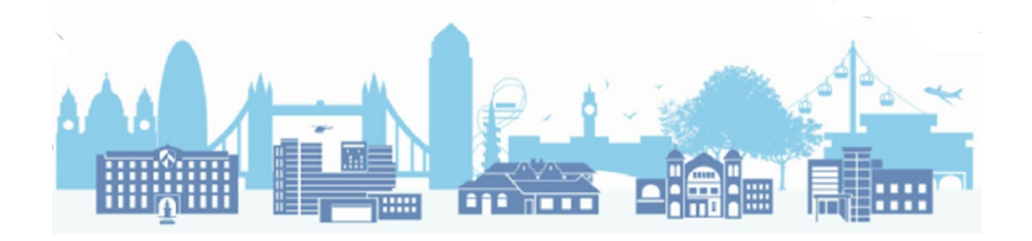

#### 5. You can choose to configure the list options to suit your needs in future.

| 🝸 New S      | Slot Type             | ×                                                                                                  |   |
|--------------|-----------------------|----------------------------------------------------------------------------------------------------|---|
| Name         |                       |                                                                                                    |   |
| Letter       | ▼ Patients            | per slot 1                                                                                         |   |
| _            |                       |                                                                                                    |   |
| Type         | Bookable              | kable through remote booking                                                                       |   |
| et           | 🔵 Embargo 🛛 🗹 Ena     | ble SMS reminders                                                                                  |   |
| nd           | Blocked               |                                                                                                    |   |
| National Slo | nt Type Category 👔 🔍  |                                                                                                    |   |
| Description  |                       | Practice - Care Related Activity - Multidisciplinary Team meeting / Patient Collaboration planning | ^ |
| Description  |                       | Practice - Care Related Activity - Patient Clinical Admin                                          |   |
|              |                       | Practice - Care Related Encounter - Care Home Needs Assessment/Personalised Care/Support Planning  |   |
| Colour       | 🖲 Use rota colour 🛛 🔘 | Practice - Care Related Encounter - Care Home Visit                                                |   |
| Colour once  | e embargo expires     | Practice - Care Related Encounter - Clinical Triage                                                |   |
| <b>T</b>     | Cat Elan              | Practice - Care Related Encounter - General Consultation Acute                                     |   |
| Flags to set | Set Flag              | Practice - Care Related Encounter - General Consultation Routine                                   |   |
|              |                       | Practice - Care Related Encounter - Home Visit                                                     |   |
| 2            | Appointment R         | Practice - Care Related Encounter - Non-contractual chargeable work                                |   |
|              | Blood Test            | Practice - Care Related Encounter - Patient contact during Care Home Round                         |   |
|              | Booked Admiss         | Practice - Care Related Encounter - Planned Clinical Procedure                                     |   |
|              | Booked via Pati       | Practice - Care Related Encounter - Planned Clinics                                                |   |
|              | Booked via Tou        | Practice - Care Related Encounter - Service provided by organisation external to the practice      |   |
|              | e-Referral Serv       | Practice - Care Related Encounter - Social Prescribing Service                                     |   |
|              | Daycase               | Practice - Care Related Encounter - Structured Medication Review                                   |   |
|              | Empargoed Sid         | Practice - Care Related Encounter - Unplanned Clinical Activity                                    |   |
|              | Energency App         | Practice - Care Related Encounter - Walk-in                                                        |   |
|              | E Eollow-up Appo      | Select Another Option                                                                              |   |
|              | GP Referral           | Configure List                                                                                     |   |
|              | Has QOF Alerts        | Manage Favourites                                                                                  | ~ |
|              | Link Dist.            | ation Asuta                                                                                        |   |

| Available Options                                            |                     | 1 | Permitted Options                                                                                |   |
|--------------------------------------------------------------|---------------------|---|--------------------------------------------------------------------------------------------------|---|
| Search Search Clear                                          |                     |   | Allow users to select options outside this defined list                                          |   |
| I Name Code                                                  | Scope               |   | Restore List to Default Configuration                                                            |   |
| Extended Access - Admin and Sta Winter Pressures: 30138      | A     A     A     A |   |                                                                                                  |   |
| Extended Access - Admin and Sta Winter Pressures: 30125      | <u> </u>            |   | I Name Code                                                                                      |   |
| Extended Access - Admin and Sta Winter Pressures: 30123      |                     |   | Extended Access - Care Related Activity - Multidisciplinary meeting/PatWinter Pressures: 30119   | ^ |
| Extended Access - Admin and Sta Winter Pressures: 30124      |                     |   | Extended Access - Care Related Activity - Patient Clinical Admin Winter Pressures: 30136         |   |
| Extended Access - Admin and Sta Winter Pressures: 30121      | <u> </u>            |   | Extended Access - Care Related Encounter - Assess Care Home NeeWinter Pressures: 30133           |   |
| Extended Access - Admin and Sta Winter Pressures: 30122      |                     |   | Extended Access - Care Related Encounter - Care Home Visit Winter Pressures: 30109               |   |
| Extended Access - Care Related Winter Pressures: 30137       | <u> </u>            |   | Extended Access - Care Related Encounter - Care Related EncounterWinter Pressures: 30135         |   |
| Extended Access - Care Related Winter Pressures: 30110       | <u> </u>            |   | Extended Access - Care Related Encounter - Clinical Triage Winter Pressures: 30132               |   |
| Extended Access - Care Related Winter Pressures: 30131       |                     |   | Extended Access - Care Related Encounter - General Consultation Ac Winter Pressures: 30101       |   |
| Other - Admin and Staff ActivitiesWinter Pressures: 40138    | - <u>6</u>          |   | Extended Access - Care Related Encounter - General Consultation R Winter Pressures: 20127        |   |
| Other - Admin and Staff ActivitiesWinter Pressures: 40125    | - <u>()</u>         |   | Extended Access - Care Related Encounter - Home Visit Winter Pressures: 30108                    |   |
| Other - Admin and Staff ActivitiesWinter Pressures: 40123    | - <u>()</u>         |   | Extended Access - Care Related Encounter - Non-contractual chargeaWinter Pressures: 30116        |   |
| Other - Admin and Staff ActivitiesWinter Pressures: 40124    |                     | • | Extended Access - Care Related Encounter - Patient contact during C Winter Pressures: 30112      |   |
| Other - Admin and Staff ActivitiesWinter Pressures: 40121    | O 1                 | - | Extended Access - Care Related Encounter - Planned Clinical Proced Winter Pressures: 30129       |   |
| Other - Admin and Staff ActivitiesWinter Pressures: 40122    | (a)                 |   | Extended Access - Care Related Encounter - Planned Clinics Winter Pressures: 30128               |   |
| Other - Care Related Activity - Car Winter Pressures: 40137  | <u> </u>            |   | Extended Access - Care Related Encounter - Service provided by orga Winter Pressures: 30115      |   |
| Other - Care Related Activity - MultiWinter Pressures: 40119 | <u> </u>            |   | Extended Access - Care Related Encounter - Social Prescribing ServiceWinter Pressures: 30134     |   |
| Other - Care Related Activity - Pati Winter Pressures: 40136 |                     |   | Extended Access - Care Related Encounter - Structured Medication R Winter Pressures: 30111       |   |
| Other - Care Related Encounter Winter Pressures: 40133       | <u> </u>            |   | Extended Access - Care Related Encounter - Unplanned Clinical ActivityWinter Pressures: 30130    |   |
| Other - Care Related Encounter Winter Pressures: 40109       | <u> </u>            |   | Practice - Care Related Activity - Multidisciplinary Team meeting / Pati Winter Pressures: 10119 |   |
| Other - Care Related Encounter Winter Pressures: 40135       | <u> </u>            |   | Practice - Care Related Activity - Patient Clinical Admin Winter Pressures: 10136                |   |
| Other - Care Related Encounter Winter Pressures: 40132       | <u> </u>            |   | Practice - Care Related Encounter - Care Home Needs Assessment/ Winter Pressures: 10133          |   |
| Other - Care Related Encounter Winter Pressures: 40101       | O 1                 |   | Practice - Care Related Encounter - Care Home Visit Winter Pressures: 10109                      |   |
| Other - Care Related Encounter Winter Pressures: 40127       | <u> </u>            |   | Practice - Care Related Encounter - Clinical Triage Winter Pressures: 10132                      |   |
| Other - Care Related Encounter Winter Pressures: 40110       | <u> </u>            |   | Practice - Care Related Encounter - General Consultation Acute Winter Pressures: 10101           |   |
| Other - Care Related Encounter Winter Pressures: 40108       | <u> </u>            |   | Practice - Care Related Encounter - General Consultation Routine Winter Pressures: 10127         |   |
| Other - Care Related Encounter Winter Pressures: 40116       | 6                   |   | Practice - Care Related Encounter - Home Visit Winter Pressures: 10108                           | ~ |
| Other - Care Related Encounter Winter Pressures: 40112       | 🍈 🖉 🖉               |   | Brastina, Cara Dalated Encounter, New contractual sharecable work, Minter Brasauros: 10116       |   |
| Other Care Delated Enseunter Minter Dresource: 40430         | Ă Y                 |   | × ·                                                                                              | / |
| 70 Options                                                   |                     |   | 34 Selected items                                                                                |   |

Version 1, 9 June 2022

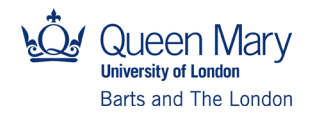

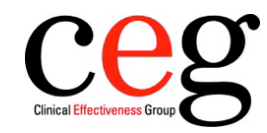

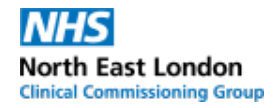